# SONY

4-528-668-21(1) (EE-LV-LT-RO-BG-EL)

Wi-Fi-ühendus / ühe puutega (NFC) juhend Wi-Fi savienojuma/viena skāriena (NFC) norādījumi "Wi-Fi" ryšio / prisijungimo vienu prisilietimu (NFC) vádovas

Ghid pentru conexiunea Wi-Fi/cu o singură atingere (NFC)

Ръководство за Wi-Fi връзка/връзка с едно докосване (NFC)

Οδηγός σύνδεσης Wi-Fi/"Με ένα άγγιγμα" (NFC)

Toimingute üksikasjalik kirjeldus on leitav spikrist. Detalizētas darbības ir aprakstītas palīdzības norādījumos. Išsamus valdymas aprašytas pagalbiniame vadove. Operațiile detaliate sunt descrise în Ghidul de ajutor. Подробните операции са описани в помощното ръководство. Οι λειτουργίες περιγράφονται αναλυτικά στον Οδηγό βοήθειας. http://www.sony.net/SonyInfo/Support/

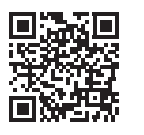

\* NFC: Near Field Communication

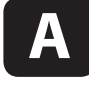

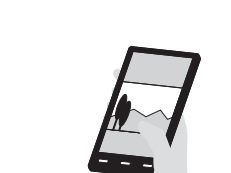

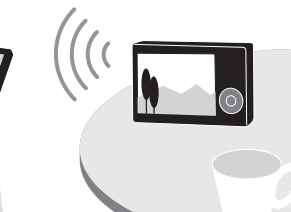

- Liikumatute piltide / filmide saatmiseks kaamerast nutitelefoni (ühe puutega jagamine (NFC)): vt A-1 / "Nutitelefoni kasutamiseks kaamera kaugjuhtimispuldina (ühe puutega kaugjuhtimispult (NFC))": vt pöördelt
- Lai no kameras uz viedtālruni nosūtītu attēlus/filmas (viena skāriena koplietošana (NFC)): sk. A-1./Lai viedtālruni izmantotu kā kameras tālvadības pulti (viena skāriena tālvadība (NFC)): sk. otrā pusē.
- LT Kaip siusti nuotraukas / filmus iš fotoaparato i išmanuji telefona (bendrinimas vienu palietimu (NFC)); žr. A-1 / Kaip naudoti išmanuji telefona fotoaparatuj valdyti nuotoliniu būdu (nuotolinis valdymas vienu palietimu (NFC)): žr. kitoje pusėje
- RO Pentru a trimite imagini statice/filme de pe cameră pe un dispozitiv smartphone (partajare cu o singură atingere (NFC)): consultați A-1/Utilizarea unui dispozitiv smartphone pe post de telecomandă pentru cameră telecomandă cu o singură atingere (NFC)): a se vedea verso
- **BG** За да изпратите неподвижни изображения/видеоклипове от фотоапарата към смартфон (Споделяне с едно докосване (NFC): вижте А-1/За да използвате смартфон като дистанционно управление за фотоапарата (Дистанционно управление с едно докосване (NFC): вижте обратната страна
- EL Για την αποστολή στατικών εικόνων/ταινιών από τη φωτογραφική μηχανή σε ένα smartphone (Κοινοποίηση One-touch (Με ένα άγγιγμα) (NFC)): δείτε το τμήμα Α-1/Χρήση ενός smartphone ως τηλεχειριστηρίου της φωτογραφικής μηχανής (Τηλεχειρισμός One-touch (Με ένα άγγιγμα) (NFC)): δείτε την πίσω πλευρά

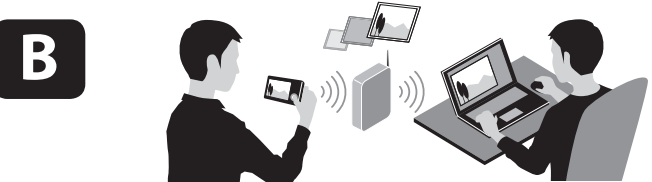

- BE Wi-Fi kaudu liikumatute piltide saatmiseks kaamerast arvutisse: vt B-1
- Lai no kameras uz datoru nosūtītu attēlus/filmas, izmantojot Wi-Fi; sk. B-1 LT Kaip siųsti nuotraukas / filmus iš fotoaparato į kompiuterį naudojant "Wi-Fi": žr. B-1
- RO Pentru a trimite imagini statice/filme de pe cameră pe un computer prin intermediul Wi-Fi: consultati B-1
- BG За да изпратите неподвижни изображения/видеоклипове от фотоапарата към компютър чрез Wi-Fi: вижте В-1
- EL Για την αποστολή στατικών εικόνων/ταινιών από τη φωτογραφική μηχανή σε έναν υπολογιστή μέσω Wi-Fi: δείτε το τμήμα B-1

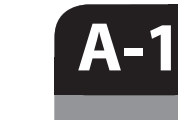

**A-2** 

**EE** Installige oma nutitelefonisse rakenduse PlayMemories Mobile uusim versioon. Rakenduse allalaadimiseks külastage vastavat veebisaiti\* Rakendus PlayMemories Mobile ei pruugi teatud nutitelefonides või tahvelarvutites korralikult aktiveeruda.

- LV Instalējiet savā viedtālrunī jaunāko PlayMemories Mobile versiju. Apmeklējiet atvēlēto tīmekļa vietni\*, lai lejupielādētu šo lietojumprogrammu. Dažos viedtālrunos un planšetdatoros programma PlayMemories Mobile var netikt pareizi aktivizēta.
- IT Savo išmaniajame telefone įdiekite naujausią ВС Инсталирайте последната версия на "PlayMemories Mobile" versiją. Norėdami atsisiųsti programą, apsilankykite tam skirtoje svetainėie<sup>3</sup>

 Programa "PlavMemories Mobile" gali nebūti tinkamai aktyvinta kai kuriuose išmaniuosiuose telefonuose ar planšetiniuose kompiuteriuose.

Instalați cea mai recentă versiune a aplicației RO PlayMemories Mobile pe dispozitivul dumneavoastră smartphone. Vizitați site-ul Web dedicat\* pentru a descărca aplicația. • Este posibil ca aplicatia PlayMemories Mobile să nu poată fi activată corect pe unele dispozitive smartphone sau computere tabletă.

PlayMemories Mobile на смартфона си. Посетете специализирания уебсайт\* за да изтеглите приложението Приложението PlavMemories Mobile може да не се активира правилно на някои смартфони или таблети.

EL Εγκαταστήστε την τελευταία έκδοση του PlayMemories Mobile στο smartphone σας. Επισκεφθείτε την ειδική διαδικτυακή τοποθεσία\* για να κατεβάσετε την εφαρμογή. • Η εφαρμογή PlayMemories Mobile μπορεί να μην ενεργοποιηθεί σωστά σε ορισμένα smartphone ń tablet.

a Ühe puutega ühenduse loomine, kasutades NFC-toega Androidi nutitelefoni (ühe puutega jagamine) / Viena skāriena savienojuma izveide, izmantojot Android viedtālruni (viena skāriena koplietošana) ar NFC funkciju / Prisijungimas vienu palietimu, naudojant "Android" išmanųjį telefoną su NFC funkcija (bendrinimas vienu palietimu) / Conectarea cu o singură atingere cu ajutorul unui dispozitiv smartphone Android cu funcția NFC activată (partajare cu o singură atingere) / Свързване с едно докосване чрез смартфон с Android и функция NFC (Споделяне с едно докосване) / Σύνδεση One-touch (Мε ένα άγγιγμα) χρησιμοποιώντας Android Smartphone με δυνατότητα NFC [Κοινοποίηση One-touch (Με ένα άγγιγμα)]

- EE ① Lisage nutitelefonil märgis [NFC] kõrvale. (2) Saate kuvada kaamerasse edastatava pildi. Puudutage kaameraga nutitelefoni üks kuni kaks sekundit.
- IV (1) Viedtālrunī novietojiet atzīmi pie [NFC]. Kamerā atveriet pārsūtāmo attēlu. ③ Uz vienu vai divām sekundēm ar kameru pieskarieties viedtālrunim.
- LT (1) Išmaniajame telefone greta [NFC] padėkite varnelę. ② Fotoaparate jjunkite norimą perduoti vaizdą. ③ Sulieskite fotoaparatą su išmaniuoju telefonu vienai ar dviem sekundėms.
- RO (1) Pe dispozitivul smartphone, bifați în dreptul [NFC]. ② Afişaţi o imagine care să fie transferată pe cameră. ③ Atingeți camera de dispozitivul smartphone timp de una sau două secunde.
- BG (1) На смартфона сложете отметка до [NFC]. ② Във фотоапарата изведете изображение, което да бъде прехвърлено. (3) Допрете фотоапарата към смартфона за една или две секунди.
- EL (1) Στο smartphone, επιλέξτε το πλαίσιο ελέγχου [NFC]. (2) Εμφανίστε στη φωτογραφική μηχανή την εικόνα που θέλετε να μεταφέρετε. ③ Αγγίξτε τη φωτογραφική μηχανή με το smartphone για ένα με δύο δευτερόλεπτα.

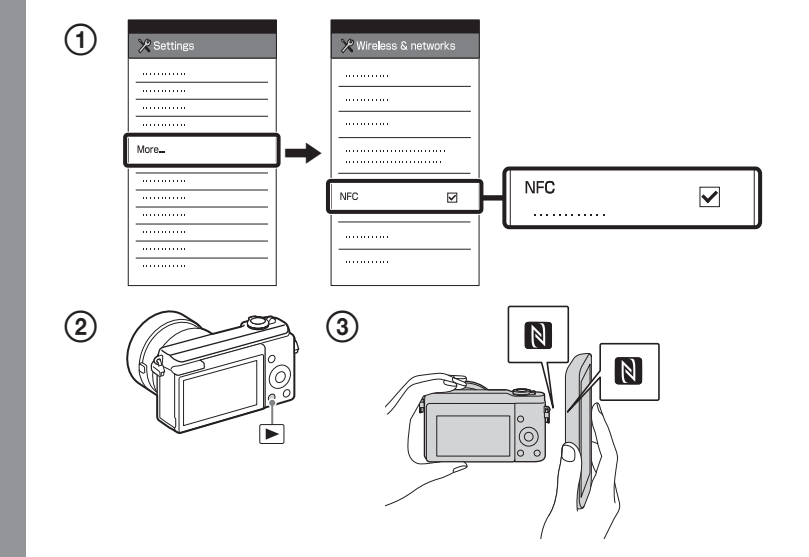

## EE (1) Saata kuvada kaamerasse edastatava pildi. ) Valige MENU $\rightarrow \mathbb{A}$ (juhtmeta) $\rightarrow$ [Send to Smartphone]. (3) Valige [Select on This Device] $\rightarrow$ [This Image].

- (4) Kui kaamera on ühendamiseks valmis, kuvatakse kaameral teabe kuva. Ühendage nutitelefon ja kaamera seda teavet kasutades.
- Kamerā atveriet pārsūtāmo attēlu. Atlasiet MENU  $\rightarrow$   $\Im$  (Bezvadu)  $\rightarrow$  [Send to Smartphone]. Atlasiet [Select on This Device]  $\rightarrow$  [This Image]. Kad kamera ir gatava savienojuma izveidei, tajā tiek parādīts informatīvs ekrāns. Izveidojiet viedtālruņa un kameras
- savienoiumu, izmantoiot šo informāciju. (1) Fotoaparate jjunkite norima perduoti vaizda.
- ) Pasirinkite MENU  $\rightarrow \mathfrak{A}$  (belaidis)  $\rightarrow$  [Send to Smartphone]. Pasirinkite [Select on This Device]  $\rightarrow$  [This Image].
- (4) Kai fotoaparatas bus paruoštas prijungti, fotoaparate bus rodomas informacinis ekranas. Sujunkite išmanųjį telefoną ir fotoaparatą vadovaudamiesi šia informacija.
- RO (1) Afișați o imagine care să fie transferată pe cameră. Selectați MENU → 🄊 (Wireless) → [Send to Smartphone].
  - Selectați [Select on This Device]  $\rightarrow$  [This Image]. (4) Când camera este pregătită pentru conectare, pe cameră se afisează un ecran cu informații. Conectați dispozitivul smartphone și camera cu ajutorul informațiilor respective.
- BG (1) Във фотоапарата изведете изображение, което да бъде прехвърлено
- Изберете MENU → (Безжично) → [Send to Smartphone].
- (3) Изберете [Select on This Device] → [This Image]. (4) Когато фотоапаратът е готов да бъде свързан, на него
- се показва информационен екран. Свържете смартфона и фотоапарата, като използвате тази информация
- EL ① Εμφανίστε στη φωτογραφική μηχανή την εικόνα που θέλετε να μεταφέρετε.
  - (2) Επιλέξτε MENU → A (Ασύρματο) → [Send to Smartphone].
  - (3) Επιλέξτε [Select on This Device]  $\rightarrow$  [This Image]. ④ Όταν η φωτογραφική μηχανή είναι έτοιμη να συνδεθεί,
  - εμφανίζεται μια οθόνη πληροφοριών σε αυτήν. Συνδέστε το smartphone και τη φωτογραφική μηχανή χρησιμοποιώντας αυτές τις πληροφορίες.

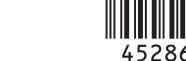

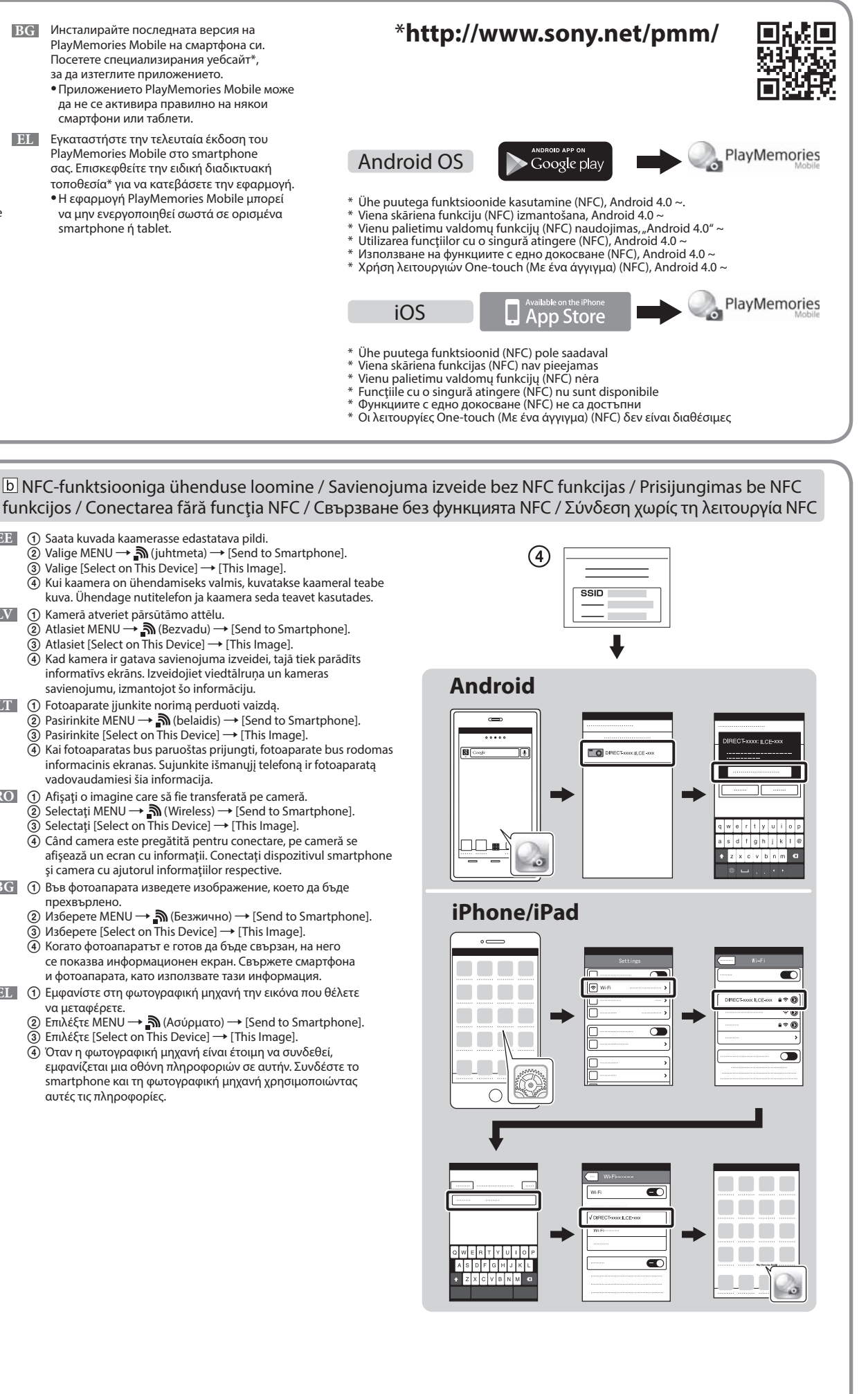

Nutitelefoni kasutamiseks kaamera kaugjuhtimispuldina (ühe puutega kaugjuhtimispult (NFC)) / Lai viedtālruni izmantotu kā kameras tālvadības pulti (viena skāriena tālvadība (NFC)) / Kaip naudoti išmanujį telefoną fotoaparatui valdyti nuotoliniu būdu (nuotolinis valdymas vienu palietimu (NFC) / Utilizarea unui dispozitiv smartphone pe post de telecomandă pentru cameră (telecomandă cu o singură atingere (NFC)) / За да използвате смартфон като дистанционно управление за фотоапарата (Дистанционно управление с едно докосване (NFC) / Για τη χρήση ενός smartphone ως τηλεχειριστηρίου της φωτογραφικής μηχανής (Τηλεχειρισμός One-touch (Mε ένα άγγιγμα) (NFC))

- EE Selle kaameraga saate kasutada pildistamise ajal pildi kompositsiooni vaatamiseks nutitelefoni. Näärake kaamera võtterežiimiks A-1-le järgnev režiim, puudutage siis nutitelefoniga kaamerat, seades mõlemad 🚺 (N-märgised) üheks-kaheks sekundiks kohakuti. Teine võimalus on käivitada kaameral võtterežiim, teha siis valikud MENU - (rakendus) - [Application List] - [Smart Remote Embedded] ja jätkata seejärel etapiga A-2 b(4).
- LV Kad izmantojat šo kameru, varat lietot viedtālruni, lai uzņemšanas laikā pārbaudītu attēla kompozīciju. lestatiet kameru uznemšanas režīmā pēc A-1 izpildes, pēc tam ar viedtāļruni pieskarieties kamerai, uz sekundi vai divām savietojot abas Ň (atzīmes N). Vai iestatiet kameru uzņemšanas režīmā un atlasiet MENU --> 📲 (Lietojumprogramma)  $\rightarrow$  [Application List]  $\rightarrow$  [Smart Remote Embedded], un pēc tam veiciet A-2 b darbību ④
- III Naudodamiesi šiuo fotoaparatu galite išmaniajame telefone patikrinti vaizdo kompoziciją. Nustatykite fotoaparatą veikti fotografavimo režimu, kaip aprašyta dalyje A-1, tada sulieskite išmanujį telefoną ir fotoaparatą, vienai ar dviem sekundėms sulygiuodami abu 関 (ženklus N). Arba fotoaparatą nustatykite veikti fotografavimo režimu, pasirinkite MENU  $\rightarrow \blacksquare$  (taikomoji programa)  $\rightarrow$  [Application List]  $\rightarrow$  [Smart Remote Embedded], tada pereikite prie dalies A-2 b etapo 4.
- RO Cu această cameră, puteți utiliza un dispozitiv smartphone pentru a verifica compunerea imaginii în timpul realizării acesteia.
  - Setați camera în modul de înregistrare de imagini după A-1, apoi atingeți dispozitivul smartphone de cameră, aliniind ambele Ŋ (mărcile N) timp de una sau două secunde. Sau setați camera în modul de înregistrare de imagini, ap<u>oi</u> selectați MENU → 📲 (Aplicație) → [Application List] → [Smart Remote Embedded] și, continuați cu pasul A-2 b] ④.
- докато снимате към A-2 b стъпка (4).
- εικόνας όταν κάνετε λήψη.
- **EE** Salvestage arvutisse spetsiaalne tarkvara paremal LT Kompiuteryje įdiekite specialią programinę įrangą iš **ВG** Инсталирайте специализирания софтуер на asuvalt spetsiaalselt veebisaidilt. tam skirtos interneto svetainės, nurodytos dešinėje компютъра си от специализирания уебсайт • Pärast tarkvara arvutisse installimist määrake Įdiegę į kompiuterį programinę įrangą, nustatykite вдясно Wi-Fi impordiseadistused. • Задайте Wi-Fi настройките за импортиране, след "Wi-Fi" importavimo nustatymus като софтуерът е инсталиран на компютъра ви LV Instalējiet datorā atbilstošo programmatūru, RO Instalați pe computer software-ul dedicat, obținut izmantojot pa labi norādīto tīmekļa vietni. de pe site-ul Web dedicat, din partea dreaptă. EL Εγκαταστήστε στον υπολογιστή σας το ειδικό • Pēc programmatūras instalēšanas datorā • Configurați setările de import prin conexiune Wi-Fi λογισμικό από την ειδική διαδικτυακή τοποθεσία iestatiet Wi-Fi importēšanas iestatījumus. după instalarea software-ului pe computer. που αναφέρεται στα δεξιά. Ορίστε τις ρυθμίσεις εισαγωγής Wi-Fi αφού εγκατασταθεί το λογισμικό στον υπολογιστή σας. Ühendage kaamera juhtmeta pääsupunktiga. Kui teil ei õnnestu ühendust luua, vaadake juhtmeta pääsupunkti kasutusjuhendit või pidage nõu pääsupunkti administraatoriga. de instrucțiuni al punctului de acces wireless sau contactați administratorul punctului de acces. a: Juhtmeta pääsupunkti kasutamine WPS-i nupuga a: Dacă folosiți un punct de acces wireless cu buton WPS Valige MENU → 🔊 (juhtmeta) → [WPS Push], seejärel vajutage pääsupunkti seadme ühendamiseks care trebuie conectat. WPS-i nuppu b: Kui teate SSID-d ja pääsupunkti parooli b: Când știți numele SSID și parola punctului de acces Valige MENU → 🔊 (juhtmeta) → [Access Point Set.]. Valige soovitud pääsupunkt, seejärel vajutage juhtratta Selectați MENU → 🔊 (Wireless) → [Access Point Set.]. Selectați punctul de acces dorit, după care apăsați keskpunkti pääsupunkti parooli sisestamiseks. → [OK] în centrul rotiței de control pentru a introduce parola punctului de acces.  $\rightarrow$  [OK] Izveidojiet kameras savienojumu ar bezvadu piekļuves punktu. Ja nevarat izveidot savienojumu, skatiet BG Свържете фотоапарата към безжична точка на достъп. Ако не можете да осъществите връзка, bezvadu piekļuves punkta lietošanas rokasgrāmatu vai sazinieties ar piekļuves punkta administratoru. с администратора на точката на достъп. a: Ja izmantojat bezvadu piekļuves punktu ar pogu WPS а: Когато използвате безжична точка на достъп с бутон WPS Atlasiet MENU → 🍙 (Bezvadu) → [WPS Push], pēc tam nospiediet piekļuves punkta ierīces pogu WPS, lai izveidotu savienoiumu на точката на достъп, което ше се свързва b: Ja zināt piekļuves punkta SSID un paroli b: Когато знаете SSID и паролата на точката на достъп Atlasiet MENU → 🔊 (Bezvadu) → [Access Point Set.]. Izvēlieties nepieciešamo piekļuves punktu un nospiediet vadības ritenīša centrā, lai ievadītu piekluves punkta paroli. → [OK] III Prijunkite fotoaparatą prie belaidžio prieigos taško. Jei nepavyksta užmegzti ryšio, žr. belaidžio prieigos taško naudojimo instrukciją arba kreipkitės į prieigos taško administratorių. a: Kai naudojate belaidi prieigos tašką su WPS mygtuku σημείου πρόσβασης. Pasirinkite MENU → 🔊 (belaidis) → [WPS Push], tada paspauskite ant norimo prijungti prieigos taško a: Κατά τη χρήση ενός ασύρματου σημείου πρόσβασης με το κουμπί WPS įrenginio esantį WPS mygtuką. Επιλέξτε ΜΕΝU → 🔊 (Ασύρματο) → [WPS Push] και, κατόπιν, πατήστε το κουμπί WPS στη συσκευή του b: Kai žinote prieigos taško SSID ir slaptažodį

Pasirinkite MENU → 🔊 (belaidis) → [Access Point Set.]. Pasirinkite norimą prieigos tašką, tada paspauskite valdymo ratuko centrą, kad įvestumėte prieigos taško slaptažodį. -> [OK]

RO Conectați camera la un punct de acces wireless. Dacă nu puteți stabili o conexiune, consultați manualul

Selectați MENU → 🔊 (Wireless) → [WPS Push] și, apăsați butonul WPS de pe dispozitivul cu punct de acces

направете справка с ръководството с инструкции на безжичната точка на достъп или се консултирайте

Изберете MENU — 🍙 (Безжично) — [Access Point Set.]. Изберете желаната точка на достъп, след това натиснете в средата на контролния диск, за да въведете паролата на точката на достъп. → [OK]

EL Συνδέστε τη φωτογραφική μηχανή σε ένα ασύρματο σημείο πρόσβασης. Εάν η σύνδεση δεν είναι δυνατή, ανατρέξτε στο εγχειρίδιο χρήσης του ασύρματου σημείου πρόσβασης ή συμβουλευθείτε το διαχειριστή του

σημείου πρόσβασης για να συνδεθείτε.

b: Εάν γνωρίζετε το SSID και τον κωδικό πρόσβασης του σημείου πρόσβασης Επιλέξτε ΜΕΝU → 🍙 (Ασύρματο) → [Access Point Set.]. Επιλέξτε το σημείο πρόσβασης που θέλετε, πιέστε το κέντρο του τροχού ελέγχου και εισαγάγετε τον κωδικό πρόσβασης του σημείου πρόσβασης.→[ΟΚ]

| а |          |
|---|----------|
|   | <b>"</b> |
|   |          |
|   |          |
| ( | WPS Push |
|   |          |

| b |                 |
|---|-----------------|
|   |                 |
| ( | Access Point Se |
|   |                 |
|   |                 |
|   |                 |

- Liikumatute piltide / filmide saatmine kaamerast arvutisse. Valige MENU  $\rightarrow$   $\widehat{}$  (juhtmeta)  $\rightarrow$  [Send to Computer]. Kaamera alustab automaatselt piltide saatmist. Alates teisest korrast saadetakse ainult äsja salvestatud pildid.
- Nosūtiet attēlus/filmas no kameras uz datoru. LV Atlasiet MENU → 🔊 (Bezvadu) → [Send to Computer]. Kamera automātiski sāk sūtīt attēlus. Sākot ar nākamo reizi, tiek sūtīti tikai jaunierakstītie attēli.
- LT Siųskite nuotraukas / filmus iš fotoaparato į kompiuterį. Pasirinkite MENU  $\rightarrow \mathbb{A}$  (belaidis)  $\rightarrow$  [Send to Computer]. Fotoaparatas automatiškai pradeda siųsti vaizdus. Nuo antro karto bus siunčiami tik nauji irašvti vaizdai.
- RO Trimiteți imagini statice/filme de pe cameră pe computer. Selectați MENU → 🔊 (Wireless) → [Send to Computer]. Camera începe automat trimiterea imaginilor. De aici înainte, vor fi trimise doar imaginile nou înregistrate.
- BG Изпращайте неподвижни изображения/видеоклипове от фотоапарата към компютъра. Изберете MENU  $\rightarrow \hat{\mathbf{M}}$  (Безжично)  $\rightarrow$  [Send to Computer]. Фотоапаратът

започва да изпраша изображения автоматично. От втория път нататък ще бъдат изпращани само новите записани изображения.

EL Αποστολή στατικών εικόνων/ταινιών από τη φωτογραφική μηχανή στον υπολογιστή

Επιλέξτε MENU  $\rightarrow$  **Μ** (Ασύρματο)  $\rightarrow$  [Send to Computer]. Η φωτογραφική μηχανή ξεκινά αυτόματα την αποστολή εικόνων. Από τη δεύτερη φορά και μετά, θα γίνεται αποστολή μόνο των νέων εικόνων που εγγράφηκαν.

- Mac \*Valige [Wireless Auto Import].
  - IV \*Izvēlieties [Wireless Auto Import].
  - LT \*Pasirinkite [Wireless Auto Import].

Windows Read

ВС С този фотоапарат можете да използвате смартфон, за да проверите композицията на изображението.

Поставете фотоапарата в режим на снимане след А-1, след това допрете смартфона до фотоапарата и подравнете двете маркировки Ŋ (символ N) за една или две секунди. Или поставете фотоапарата в режим на снимане, след това изберете MENU → 📲 (Приложение) → [Application List] → [Smart Remote Embedded], и продължете

EL Με αυτήν τη φωτογραφική μηχανή, μπορείτε να χρησιμοποιήσετε ένα smartphone για να ελέγξετε τη σύνθεση της

Αφού ακολουθήσετε τις οδηγίες που αναφέρονται στο τμήμα Α-1, θέστε τη φωτογραφική μηχανή σε λειτουργία λήψης και, κατόπιν, φέρτε το smartphone σε επαφή με τη φωτογραφική μηχανή, ευθυγραμμίζοντας τα δύο σήματα 🕲 (σήματα Ν) για ένα ή δύο δευτερόλεπτα. Η θέστε τη φωτογραφική μηχανή σε λειτουργία λήψης και, κατόπιν, επιλέξτε ΜΕΝU → 🏪 (Εφαρμογή) → [Application List] → [Smart Remote Embedded], and then proceed to A-2 Ď step ④.

### www.sonv.net/pm/

### Wireless Auto Import\* http://www.sony.co.jp/imsoft/Mac/

- \*Selectati [Wireless Auto Import].
- BG \*Изберете [Wireless Auto Import].
- EL \*Επιλέξτε [Wireless Auto Import].

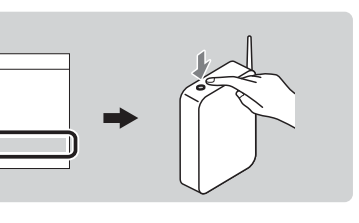

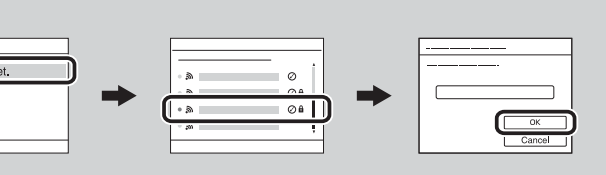

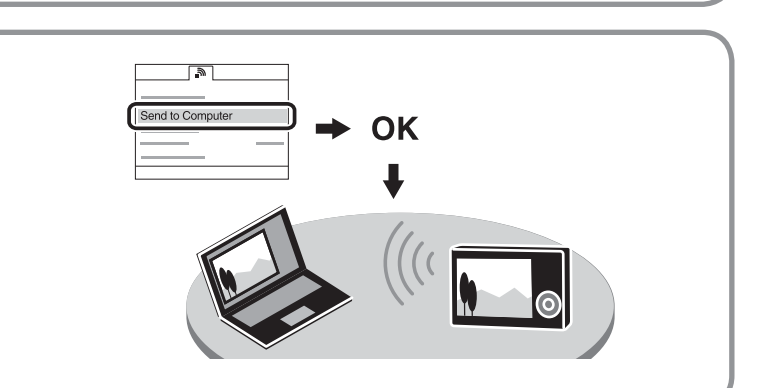